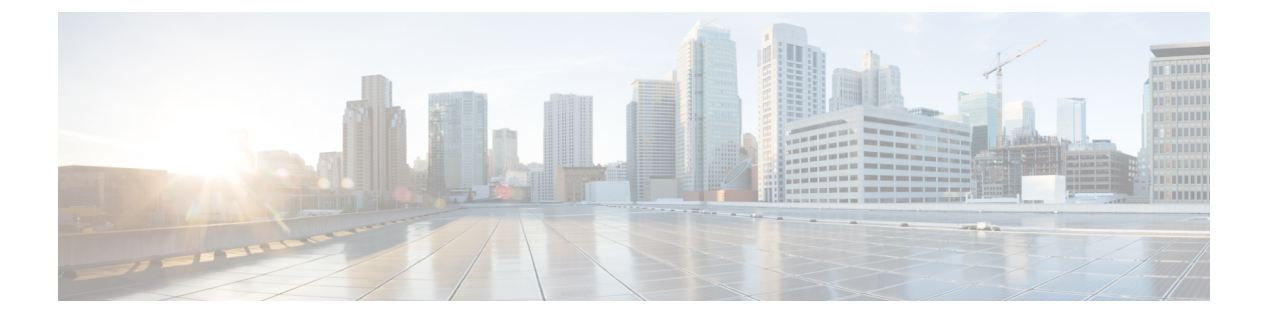

## Cisco IOS XE ソフトウェアのアップグレー ド

Cisco Catalyst 8000V 仮想ルータは、Cisco CSR1000V または Cisco ISRv と同じプラットフォー ムである Cisco IOS XE プラットフォームで動作します。Cisco Catalyst 8000V ルータを使用する には、まず Cisco Software Download ページからソフトウェアイメージを取得します。インス トールファイルを取得し、インストールまたはアップグレードを開始します。インストール ファイルの詳細については、インストールファイルを参照してください。

既存の Cisco CSR1000V または Cisco ISRv を使用している場合は、[Cisco Software Download] ページから最新のインストールファイルをダウンロードし、この章で説明する手順に従って アップグレードプロセスを開始する必要があります。

#### Cisco Catalyst 8000V のソフトウェアパッケージ

Cisco Catalyst 8000V のソフトウェアイメージは、統合パッケージおよびオプションのサブパッ ケージとして使用できます。各統合パッケージには、ソフトウェアサブパッケージのコレク ションが含まれています。各ソフトウェアサブパッケージは、仮想ルータのさまざまな要素を 制御する個別のソフトウェアファイルです。統合パッケージを使用すると、個々のサブパッ ケージすべてを1度のソフトウェアイメージのダウンロードでアップグレードすることができ ます。

個々のソフトウェアサブパッケージは別々にアップグレードすることができます。あるいは、 特定の統合パッケージのソフトウェアサブパッケージすべてを、統合パッケージ全体のアップ グレードの一環としてアップグレードすることも可能です。統合パッケージに含まれる個々の サブパッケージを使用してルータを実行する場合は、Cisco.com からイメージをダウンロード し、そのイメージから個々のサブパッケージを抽出します。

サブパッケージを使用したアップグレードは、統合パッケージを使用したアップグレードより もメモリ消費が少なくなります。このため、特にフットプリントが小さい展開状況では、サブ パッケージを使用したアップグレード方法を推奨します。

(注) Cisco ISRv または Cisco CSR1000V を Cisco Catalyst 8000V にアップグレードしても、ファイル システムのレイアウトは変更されず、ファイルシステムに依存するセキュアオブジェクトスト アなどの新機能も一切提供されません。これらの機能を利用するには、新規インストールを実 行する必要があります。

### C()

- **重要** 既存の Cisco CSR1000V または Cisco ISRV を使用するユーザーが Cisco Catalyst 8000V にアップ グレードする場合、ライセンスは現状のまま機能します。ただし、250 Mbps を超えるスルー プットレベルを実行するには、HSECK9 ライセンスが必須です。アップグレード前に250 Mbps を超えるスループットレベルを実行していた場合は、アップグレード後にサービスを継続する ために HSECK9 ライセンスを購入する必要があります。アップグレード後に HSECK9 ライセ ンスが使用できない場合、スループットは 250 Mbps に制限されます。Cisco DNA サブスクリ プションベースのライセンスモデルに切り替える場合は、新しい Catalyst 8000V 展開を実行す る必要があります。
  - Cisco Catalyst 8000V のアップグレードのための前提条件 (2ページ)
  - Cisco CSR1000V および Cisco ISRV アップグレードの HSECK9 ライセンス要件 (3 ページ)
  - Cisco Catalyst 8000V のアップグレードの制約事項 (3 ページ)
  - •インストールモードのプロセスフロー(5ページ)
  - Cisco Catalyst 8000V をインストールモードで起動する場合 (10 ページ)
  - インストールモードでのアップグレード(16ページ)
  - インストールモードでのダウングレード(16ページ)
  - ソフトウェアインストールの中止 (17ページ)
  - インストールコマンドを使用したソフトウェアインストールのトラブルシューティング (18ページ)
  - ・よく寄せられる質問 (18ページ)

## Cisco Catalyst 8000V のアップグレードのための前提条件

- シスコのソフトウェアダウンロードページから Cisco Catalyst 8000V ソフトウェアイメージを取得します。インストールファイルの入手方法については、「インストールファイルのダウンロード」を参照してください。
- アップグレードを実行する前に、ハイパーバイザのバージョンを確認します。Cisco Catalyst 8000Vで現在使用中のCisco IOS XE バージョンでハイパーバイザのバージョンがサポート されていない場合、アップグレードは成功しません。
- Cisco Catalyst 8000V ソフトウェアイメージに関する VM のメモリ要件が満たされていることを確認します。アップグレード後のバージョンに以前のバージョンよりも大きなメモリ

が必要になる場合は、アップグレードプロセスを開始する前に、VMに対するメモリの割 り当てを引き上げます。

## **Cisco CSR1000V** および **Cisco ISRV** アップグレードの **HSECK9** ライセンス要件

スループットが 250 Mbps を超える Cisco CSR1000V または Cisco ISRV ルータを Cisco Catalyst 8000V (Cisco IOS XE Bengaluru 17.4.1 以降) にアップグレードする場合は、高セキュリティ (HSECK9) ライセンスが必要です。

アップグレード前の構成に応じて、アップグレードする前に、対応する HSECK9 ライセンス 要件を満たしていることを確認します。

- Cisco CSR1000V または Cisco ISRV が CSSM に接続されている場合は、次のことを確認す る必要があります。
  - •250 Mbps を超えるスループットは、スタートアップ構成の一部です。

スタートアップ構成を確認するには、特権 EXEC モードで show running-config コマ ンドを入力します。次に例を示します。

Device# **show running-config | include throughput** platform hardware throughput level MB 500

 CSSM内の対応するスマートアカウントとバーチャルアカウントで、必要な数の HSECK9 ライセンス (DNA HSECK9)の残高がプラスになっています。

アップグレード前のアクションは必要ありません。デバイスがCSSMに接続されている限 り、アップグレード時にデバイスは HSECK9 要求を自動的にトリガーし、必要なスマー トライセンス認証コード(SLAC)をインストールします。

 Cisco CSR1000V または Cisco ISRV が特定のライセンス予約(SLR)を使用している場合 は、SLR 承認コードを更新して HSECK9 ライセンス(DNA\_HSECK9)を含めてから、デ バイスをアップグレードする必要があります。これにより、アップグレード後もスルー プットが中断されなくなります。

この例では、SLR 承認コードを更新する方法を示します。Example: Smart Licensing (SLR With Throughput >250 Mbps, Without Export-Controlled License) to Smart Licensing Using Policy。

スループットが250Mbps以下の場合、HSECK9ライセンスのインストールは必要ありません。

## Cisco Catalyst 8000V のアップグレードの制約事項

新しいソフトウェアバージョンへのアップグレードは、同じVM上でのみ実行できます。
 この手順では、別のVMで同じまたはアップグレードされたソフトウェアバージョンを実

行している既存のルータをインストールまたは再ホストする方法については説明していま せん。

- .binファイルは、ソフトウェアのアップグレードまたはダウングレードに適用されます。.iso ファイル、qcow2ファイル、および.ovaファイルは、初回インストールのみに使用しま す。
- Cisco Catalyst 8000V にアップグレードする場合、ライセンスは現状のまま機能します。ただし、CDNA ライセンスモデルに切り替える場合は、新規インストールを実行する必要があります。
- Cisco Catalyst 8000V ルータは、In-Service Software Upgrade (ISSU) をサポートしていません。
- x86 ハードウェアのシステム要件は、ルータで現在実行されているハードウェアの要件と 異なる場合があります。
- Cisco CSR1000V または Cisco ISRv からのアップグレードの場合、ディスクパーティション構造は以前のバージョンと同じままであり、セキュア オブジェクト ストレージ機能は使用できません。
- 16.12.x より前の Cisco CSR1000V または Cisco ISRv から Cisco Catalyst 8000V にアップグ レードする場合は、まず現在のバージョンから16.12.x にアップグレードします。その後、 Cisco Catalyst 8000V の最新バージョンにアップグレードしてください。
- Cisco Catalyst 8000V は PCI パススルーをサポートしていないため、PCI パススルーを実行 している Cisco CSR1000V を Cisco Catalyst 8000V にアップグレードすることはできません。
- Cisco Catalyst 8000V を新しくインストールした場合、Cisco ISRv または Cisco CSR1000V にダウングレードすることはできません。以前に保有していた Cisco CSR1000V を Cisco Catalyst 8000V にアップグレードした場合、Cisco CSR1000V にダウングレードできます が、Cisco ISRv にダウングレードすることはできません。
- Cisco CSR1000V から Cisco Catalyst 8000V にアップグレードする場合、または Cisco Catalyst 8000V の下位バージョンから上位バージョンにアップグレードする場合は、N-2 または N-1 から N へのリリースアップグレードパスのみがサポートされます。ここで、N-1 および N-2 は拡張メンテナンスリリースを指します。たとえば、CSR1000V 17.3.x インスタン スを Cisco Catalyst 8000V 17.11.1a リリースにアップグレードする場合、17.6.x は更新する 必要がある最も低い N-x バージョンです。
- Cisco Catalyst 8000Vは、L2TP クライアントやL2TP ネットワークサーバー(LNS)を含む L2TP 機能をサポートしていません。

## インストールモードのプロセスフロー

インストールモードのプロセスフローは、Cisco Catalyst 8000V のインストールとアップグレードを実行するための 3 つのコマンド(install add、install activate、install commit) で構成されています。

次のフローチャートは、インストールコマンドを使用したインストールプロセスを説明してい ます。

Process with Install Commit

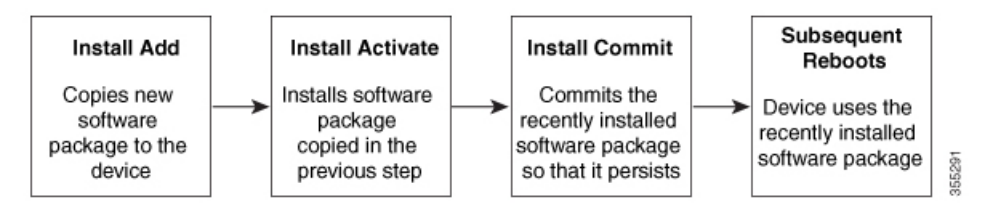

install add コマンドは、ソフトウェアパッケージをローカルまたはリモートの場所からプラットフォームにコピーします。FTP、HTTP、HTTPs、またはTFTPを使用できます。このコマンドは、.packageファイルの個々のコンポーネントをサブパッケージと packages.conf ファイルに 展開します。またファイルを検証して、イメージファイルが Cisco Catalyst 8000V に固有であることを確認します。

install activate コマンドは、必要な検証を実行し、install add コマンドを使用して以前に追加さ れたパッケージをプロビジョニングします。また、システムのリロードをトリガーします。

install commit コマンドは、install activate コマンドを使用して以前にアクティブ化されたパッ ケージを確認し、リロード後も更新が持続されるようにします。

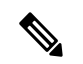

(注) 更新をインストールすると、以前にインストールしたソフトウェアイメージが置換されます。 インスタンスには、常に1つのイメージのみをインストールできます。

次の表に、Cisco IOS XE プラットフォームをインストールまたはアップグレードするときに使 用するコマンドのリストを示します。

#### 表 1:インストールコマンド一覧

| コマンド             | 構文                                        | 目的                                                                                                    |
|------------------|-------------------------------------------|----------------------------------------------------------------------------------------------------|
| install add      | install add file<br>location:filename.bin | <ul> <li>イメージおよびパッケージの</li> <li>内容をソフトウェアリポジト</li> <li>リにコピーします。ファイルの</li> <li>の場所はローカルでもリモートでもりまいません。このコマンドは次のことを行います。</li> <li>・ファイルのチェックサム、プラットフォームの互換性チェックなどを検証します。</li> <li>・パッケージの個々のコンポーネントをサブパッケージと packages.conf に展開します。</li> <li>・イメージをローカルインベントリにコピーし、次の手順で使用できるようにします。</li> </ul>                     |
| install activate | install activate                          | <ul> <li>install add コマンドを使用して<br/>追加されたパッケージをアク<br/>ティブ化します。</li> <li>show install summary コマ<br/>ンドを使用して、非アク<br/>ティブなイメージを確認<br/>します。</li> <li>このコマンドを実行する<br/>と、システムがリロード<br/>されます。アクティベー<br/>ションを続行するかどう<br/>かを確認します。確認プ<br/>ロンプトを自動的に無視<br/>するには、このコマンド<br/>と prompt-level none キー<br/>ワードを使用します。</li> </ul> |

| コマンド                                   | 構文                                             | 目的                                                                                                    |
|----------------------------------------|------------------------------------------------|----------------------------------------------------------------------------------------------------|
| (install activate) auto<br>abort-timer | install activate auto-abort timer<br><30-1200> | auto-abort timer は自動的に開<br>始され、デフォルト値は 120<br>分です。指定された時間内に<br>install commit コマンドが実行<br>されない場合、アクティベー<br>ションプロセスは中止され、<br>システムは最後にコミットさ<br>れた状態に戻ります。 |
|                                        |                                                | <ul> <li>install activate コマンドを<br/>実行しながらタイマーの<br/>値を変更できます。</li> </ul>                                                                               |
|                                        |                                                | ・install commit コマンドは<br>タイマーを停止し、イン<br>ストールプロセスを続行<br>します。                                                                                            |
|                                        |                                                | <ul> <li>install activate auto-abort<br/>timer stop コマンドは、<br/>パッケージをコミットせ<br/>ずにタイマーを停止しま<br/>す。</li> </ul>                                           |
|                                        |                                                | <ul> <li>・確認プロンプトを自動的<br/>に無視するには、このコ<br/>マンドと prompt-level<br/>none キーワードを使用し<br/>ます。</li> </ul>                                                      |
|                                        |                                                | <ul> <li>このコマンドは、3ステップインストールのバリアントでのみ有効です。</li> </ul>                                                                                                  |
| install commit                         | install commit                                 | install activate コマンドを使用<br>してアクティブ化されたパッ<br>ケージをコミットし、リロー<br>ド後も持続するようにしま<br>す。                                                                       |
|                                        |                                                | <ul> <li>show install summary コマ<br/>ンドを使用して、コミッ<br/>トされていないイメージ<br/>を確認します。</li> </ul>                                                                |

| コマンド           | 構文                                                               | 目的                                                                                                    |
|----------------|------------------------------------------------------------------|----------------------------------------------------------------------------------------------------|
| install abort  | install abort                                                    | インストールを中止し、シス<br>テムを最後にコミットされた<br>状態に戻します。                                                                                           |
|                |                                                                  | <ul> <li>このコマンドは、パッ<br/>ケージがアクティブ化さ<br/>れた状態(コミットされ<br/>ていない状態)の場合に<br/>のみ適用されます。</li> </ul>                                         |
|                |                                                                  | <ul> <li>install commit コマンドを<br/>使用してイメージをすで<br/>にコミットしている場合<br/>は、install rollback to コマ<br/>ンドを使用して望みの<br/>バージョンに戻ります。</li> </ul> |
| install remove | install remove {file <i><filename></filename></i><br>  inactive} | プラットフォームリポジトリ<br>から非アクティブなパッケー<br>ジを削除します。このコマン<br>ドを使用して、スペースを解<br>放します。                                                            |
|                |                                                                  | • file : 指定されたファイル<br>を削除します。                                                                                                    |
|                |                                                                  | • inactive : 非アクティブな<br>ファイルをすべて削除し<br>ます。                                                                                           |

| コマンド                | 構文                                                     | 目的                                                                                                    |
|---------------------|--------------------------------------------------------|----------------------------------------------------------------------------------------------------|
| install rollback to | install rollback to {base   label  <br>committed   id} | 保存されているインストール<br>ポイントか、最後にコミット<br>されたインストールポイント<br>に、ソフトウェアセットを<br>ロールバックします。このコ<br>マンドには次のような特長が<br>あります。<br>・リロードが必要です。 |
|                     |                                                        | <ul> <li>・パッケージがコミットされた状態の場合にのみ適用されます。</li> <li>・確認プロンプトを自動的に無視するには、このコマンドとprompt-level noneキーワードを使用します。</li> </ul>       |
|                     |                                                        | <ul> <li>(注) 以前のイメージへのインストールのロールバックを実行する場合は、以前のイメージはインストールモードでインストールモードでる必要があります。</li> </ul>                              |

上記のコマンドとは別に、次の show コマンドを使用してインストールまたはアップグレード を確認することもできます。

#### 表 2: show コマンドの一覧

| コマンド                 | 構文                                                    | 目的                                                          |
|----------------------|-------------------------------------------------------|-------------------------------------------------------------|
| show install log     | show install log                                      | プラットフォームがブートさ<br>れた後に実行されたすべての<br>インストール操作の履歴と詳<br>細を提供します。 |
| show install package | <pre>show install package <filename></filename></pre> | 指定された .pkg/.bin ファイル<br>に関する詳細を提供します。                       |
| show install summary | show install summary                                  | イメージバージョンとそれに<br>対応するインストール状態の<br>概要を提供します。                 |

| コマンド                     | 構文                                                                                | 目的                                                     |
|--------------------------|-----------------------------------------------------------------------------------|--------------------------------------------------------|
| show install active      | show install active                                                               | アクティブなパッケージに関<br>する情報を提供します。                           |
| show install inactive    | show install inactive                                                             | 非アクティブなパッケージが<br>ある場合は、そのパッケージ<br>に関する情報を提供します。        |
| show install committed   | show install committed                                                            | コミットされたパッケージに<br>関する情報を提供します。                          |
| show install uncommitted | show install uncommitted                                                          | コミットされていないパッ<br>ケージがある場合は、その<br>パッケージに関する情報を提<br>供します。 |
| show install rollback    | show install rollback {point-id  <br>label}                                       | 保存されているインストール<br>ポイントに関連付けられた<br>パッケージを表示します。          |
| show version             | show version [rp-slot] [installed<br>[user-interface]   provisioned  <br>running] | プラットフォームの情報とと<br>もに、現在のパッケージに関<br>する情報を表示します。          |

# Cisco Catalyst 8000V をインストールモードで起動する場合

単一のコマンド(1ステップインストール手順)または複数の個別のコマンド(3ステップインストール手順)を使用してソフトウェアパッケージをインストールして、アクティブ化し、 コミットできます。

Cisco Catalyst 8000V デバイスがバンドルモードで動作している場合、1 ステップインストール の手順を使用して、最初にバンドルモードからインストールモードに変換する必要がありま す。その後、1 ステップまたは3 ステップのインストール方法を使用して、後続のインストー ルとアップグレードを実行できます。

## 1ステップインストールまたはバンドルモードからインストールモー ドへの変換

この手順では、特権 EXEC モードで install add file activate commit コマンドを使用して、ソフ トウェアパッケージをインストールし、プラットフォームを新しいバージョンにアップグレー ドします。 1ステップインストールの手順は、バンドルブートモードで実行されているプラットフォーム をインストールモードに変換します。コマンドの実行後、プラットフォームはインストール ブートモードでリブートします。

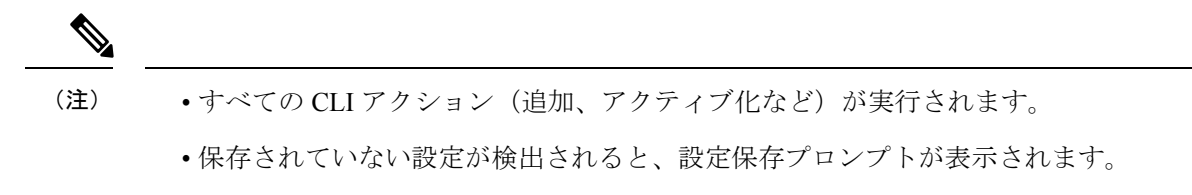

- このワークフローの2番目のステップの後に、リロードプロンプトが表示されます。確認 プロンプトを自動的に無視するには、prompt-level none キーワードを使用します。
- •プロンプトレベルが [None] に設定されていて、保存されていない設定がある場合、イン ストールは失敗します。コマンドを再発行する前に、設定を保存する必要があります。

#### 手順の概要

- 1. enable
- 2. install add file location: *filename* [activate commit]
- **3**. exit

#### 手順の詳細

|       | コマンドまたはアクション                                                                                                    | 目的                                                                                                    |
|-------|----------------------------------------------------------------------------------------------------|----------------------------------------------------------------------------------------------------|
| ステップ1 | enable<br>例:<br>Device> enable                                                                                                    | 特権 EXEC モードをイネーブルにします。プロンプ<br>トが表示されたらパスワードを入力します。                                                                                                    |
| ステップ2 | install add file location: filename [activate commit]<br>例:<br>Device# install add file<br>botflash:c8000-universalk9.ED_FOLARIS_DEV_LATEST_20220227_153436.SSA.bin<br>activate commit | ソフトウェアインストールパッケージをローカル<br>またはリモートの場所 (FTP、HTTP、HTTPs、また<br>はTFTP 経由)からプラットフォームにコピー<br>し、.packageファイルの個々のコンポーネントをサ<br>ブパッケージおよび packages.confファイルに展開し<br>ます。プラットフォームおよびイメージバージョン<br>の検証および互換性チェックを実行し、パッケージ<br>をアクティブ化し、そのパッケージをコミットして<br>複数回リロードしても維持されるようにします。<br>このコマンドを実行すると、プラットフォームがリ<br>ロードされます。 |
| ステップ3 | exit<br>例:<br>Device# exit                                                                                                    | 特権 EXEC モードを終了し、ユーザー EXEC モード<br>に戻ります。                                                                                                    |

## 3ステップインストール

3 ステップインストールの手順では、個別の install add、install activate、および install commit コマンドを使用して、ソフトウェアパッケージをインストールし、プラットフォームを新しい バージョンにアップグレードします。

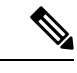

- (注) ・この手順は、プラットフォームがインストールモードになった後にのみ実行できます。
  - ・すべての CLI アクション(追加、アクティブ化など)が実行されます。
  - ・保存されていない設定が検出されると、設定保存プロンプトが表示されます。
  - このワークフローの install activate ステップの後に、リロードプロンプトが表示されます。
     確認プロンプトを自動的に無視するには、prompt-level none キーワードを使用します。

#### 手順の概要

- 1. enable
- 2. install add file location: *filename*
- **3**. show install summary
- 4. install activate [auto-abort-timer <time>]
- 5. install abort
- 6. install commit
- 7. install rollback to committed
- **8**. **install remove** {**file** *filesystem: filename* | **inactive**}
- **9**. show install summary
- **10**. exit

#### 手順の詳細

|       | コマンドまたはアクション                                                                                                    | 目的                                                                                                    |
|-------|----------------------------------------------------------------------------------------------------|----------------------------------------------------------------------------------------------------|
| ステップ1 | enable<br>例:<br>Device> enable                                                                                                    | 特権 EXEC モードをイネーブルにします。プロン<br>プトが表示されたらパスワードを入力します。                                                                                             |
| ステップ2 | install add file location: filename<br>例:<br>Device# install add file<br>bootflash:c8000v-universalk9.ELD_FCLARES_DEV_LATEST_20220227_153436.SSA.bin | ソフトウェアインストール パッケージをリモート<br>の場所(FTP、HTTP、HTTPs、またはTFTP経由)<br>からプラットフォームにコピーし、.packageファイ<br>ルの個々のコンポーネントをサブパッケージおよび<br>packages.confファイルに展開します。 |
| ステップ3 | show install summary<br>例:<br>Device# show install summary                                                                                           | (オプション)イメージバージョンとそれに対応す<br>るインストール状態の概要を提供します。                                                                                                 |

|        | コマンドまたはアクション                                                                 | 目的                                                                                                    |
|--------|------------------------------------------------------------------------------|----------------------------------------------------------------------------------------------------|
| ステップ4  | install activate [auto-abort-timer <time>]<br/>例:</time>                     | 以前に追加されたパッケージをアクティブ化し、プ<br>ラットフォームをリロードします。                                                                                                    |
|        | Device# install activate auto-abort-timer 120                                | <ul> <li>ソフトウェアの完全インストールを実行する場合は、パッケージファイル名を指定しないでください。</li> </ul>                                                                                                    |
|        |                                                                              | <ul> <li>install activate コマンドで auto-abort-timer が<br/>自動的に開始されます。タイマーのデフォルト<br/>は 120 分です。タイマーの期限が切れる前に<br/>install commit コマンドが実行されない場合、<br/>インストールプロセスは自動的に終了します。<br/>プラットフォームがリロードされ、最後にコ<br/>ミットされたバージョンで起動します。</li> </ul> |
| ステップ5  | install abort<br>例:<br>Device# install abort                                 | (オプション)ソフトウェアインストールのアク<br>ティブ化を中止し、プラットフォームを最後にコ<br>ミットされたバージョンに戻します。                                                                                                    |
|        |                                                                              | このコマンドは、イメージがアクティブ化されてい<br>る状態でのみ使用できます。イメージがコミットさ<br>れた状態の場合は使用できません。                                                                                                    |
| ステップ6  | install commit                                                               | 新しいパッケージのインストールをコミットし、リ                                                                                                    |
|        | 例:                                                                           | ロート後も変更が持続されるようにします。                                                                                                    |
|        |                                                                              |                                                                                                    |
| ステップ1  | install rollback to committed<br>例:<br>Device# install rollback to committed | (オブション)最後にコミットした状態にブラット<br>フォームをロールバックします。                                                                                                    |
|        | instell remove (file flagueton, flagueton)                                   |                                                                                                    |
| ステッノ8  | mstan remove {me juesystem: juename   macuve}                                | (オノション) ソフトリェア インストール ファイ<br>ルを削除します。                                                                                                    |
|        | Device# install remove inactive                                              | • file:特定のファイルを削除します。                                                                                                    |
|        |                                                                              | • inactive : 未使用および非アクティブ状態のイ<br>ンストールファイルを削除します。                                                                                                    |
| ステップ9  | <b>show install summary</b><br>例:<br>Device# show install summary            | (オプション)現在のシステムの状態に関する情報<br>を表示します。このコマンドの出力は、このコマン<br>ドよりも先に実行された install コマンドに応じて<br>変化します。                                                                                                    |
| ステップ10 | exit<br>例:                                                                   | 特権 EXEC モードを終了し、ユーザー EXEC モー<br>ドに戻ります。                                                                                                    |

| コマンドまたはアクション | 目的 |
|--------------|----|
| Device# exit |    |

## リリース 17.06.02 からリリース 17.07.01 へのアップグレード出力の例

```
_____
Upgrade steps
install add file bootflash:/ c8000v-universalk9.17.07.01a.SPA.bin
install activate
install commit
Router#show version | inc IOS XE
Cisco IOS XE Software, Version 17.06.02
Router#show version | inc mode
Router operating mode: Autonomous
Router# dir bootflash:*bin*
Directory of bootflash:/*bin*
Directory of bootflash:/
  31 -rw- 832807301 Mar 7 2022 02:07:28 +00:00 c8000v-universalk9.17.07.01a.SPA.bin
5183766528 bytes total (2348220416 bytes free)
Router#install add file bootflash:/c8000v-universalk9.17.07.01a.SPA.bin
install add: START Mon Mar 7 02:16:30 UTC 2022
install add: Adding PACKAGE
install add: Checking whether new add is allowed ....
--- Starting Add ---
Performing Add on Active/Standby
 [1] Add package(s) on R0
 [1] Finished Add on R0
Checking status of Add on [R0]
Add: Passed on [R0]
Finished Add
Image added. Version: 17.07.01a.0.1883
SUCCESS: install add Mon Mar 7 02:20:07 UTC 2022
VK5-C8K-8G-1762-1#
Router# show install summary
[ R0 ] Installed Package(s) Information:
State (St): I - Inactive, U - Activated & Uncommitted,
         C - Activated & Committed, D - Deactivated & Uncommitted
        _____
                                ____
Type St Filename/Version
                        _____
    ____
         _____
____
IMG C 17.06.02.0.2786
IMG I 17.07.01a.0.1883
Auto abort timer: inactive
                      _____
_____
install activate
_____
```

Router# show install summary

```
[ R0 ] Installed Package(s) Information:
State (St): I - Inactive, U - Activated & Uncommitted,
           C - Activated & Committed, D - Deactivated & Uncommitted
_____
Type St Filename/Version
 _____
                         _____
IMG C
          17.06.02.0.2786
    I
TMG
          17.07.01a.0.1883
Router# install activate
install activate: START Mon Mar 7 02:50:00 UTC 2022
install activate: Activating PACKAGE
Following packages shall be activated:
/bootflash/c8000v-rpboot.17.07.01a.SPA.pkg
/bootflash/c8000v-mono-universalk9.17.07.01a.SPA.pkg
/bootflash/c8000v-firmware nim xdsl.17.07.01a.SPA.pkg
/bootflash/c8000v-firmware nim shdsl.17.07.01a.SPA.pkg
/bootflash/c8000v-firmware nim ge.17.07.01a.SPA.pkg
/bootflash/c8000v-firmware nim cwan.17.07.01a.SPA.pkg
/bootflash/c8000v-firmware nim async.17.07.01a.SPA.pkg
/bootflash/c8000v-firmware_ngwic_tle1.17.07.01a.SPA.pkg
/bootflash/c8000v-firmware_dsp_sp2700.17.07.01a.SPA.pkg
/bootflash/c8000v-firmware dreamliner.17.07.01a.SPA.pkg
This operation may require a reload of the system. Do you want to proceed? [y/n]y
--- Starting Activate ---
Performing Activate on Active/Standby
  [1] Activate package(s) on R0
     -- Starting list of software package changes ---
   Old files list:
     Modified c8000v-firmware dreamliner.17.06.02.SPA.pkg
     Modified c8000v-firmware_dsp_sp2700.17.06.02.SPA.pkg
     Modified c8000v-firmware ngwic t1e1.17.06.02.SPA.pkg
     Modified c8000v-firmware nim async.17.06.02.SPA.pkg
     Modified c8000v-firmware nim cwan.17.06.02.SPA.pkg
     Modified c8000v-firmware_nim_ge.17.06.02.SPA.pkg
     Modified c8000v-firmware_nim_shdsl.17.06.02.SPA.pkg
     Modified c8000v-firmware nim xdsl.17.06.02.SPA.pkg
     Modified c8000v-mono-universalk9.17.06.02.SPA.pkg
     Modified c8000v-rpboot.17.06.02.SPA.pkg
    New files list:
     Added c8000v-firmware_dreamliner.17.07.01a.SPA.pkg
     Added c8000v-firmware_dsp_sp2700.17.07.01a.SPA.pkg
     Added c8000v-firmware_ngwic_t1e1.17.07.01a.SPA.pkg
     Added c8000v-firmware_nim_async.17.07.01a.SPA.pkg
     Added c8000v-firmware nim cwan.17.07.01a.SPA.pkg
     Added c8000v-firmware nim ge.17.07.01a.SPA.pkg
     Added c8000v-firmware_nim_shdsl.17.07.01a.SPA.pkg
     Added c8000v-firmware nim xdsl.17.07.01a.SPA.pkg
     Added c8000v-mono-universalk9.17.07.01a.SPA.pkg
     Added c8000v-rpboot.17.07.01a.SPA.pkg
    Finished list of software package changes
  [1] Finished Activate on R0
Checking status of Activate on [R0]
Activate: Passed on [R0]
Finished Activate
Send model notification for install activate before reload
Install will reload the system now!
SUCCESS: install_activate Mon Mar 7 02:57:34 UTC 2022
```

install commit

Router# show version | inc IOS XE Cisco IOS XE Software, Version 17.07.01a Router# show version | inc mode Router operating mode: Autonomous Router# show license udi UDI: PID:C8000V,SN:9JM01Z7G2JH

## インストール モードでのアップグレード

この章に記載されている1ステップインストールまたは3ステップインストールの手順を使用 して、インストールモードで Cisco Catalyst 8000V をアップグレードします。

## インストールモードでのダウングレード

ダウングレード先のイメージがインストールモードでインストールされている場合、install rollback コマンドを使用して、プラットフォームを適切なイメージにポイントすることによ り、プラットフォームを以前のバージョンにダウングレードします。

この install rollback コマンドはプラットフォームをリロードし、前のイメージで起動します。

(注) install remove inactive コマンドを使用して前のファイルを削除していない場合にのみ、install rollback コマンドは成功します。

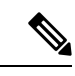

(注) このコマンドを使用できない場合は、install コマンドを使用して古いイメージをインストール することでダウングレードすることもできます。

#### ダウングレードの設定例

```
_____
install rollback
_____
Router# install rollback to base
install rollback: START Tue Mar 01 03:25:46 UTC 2022
install rollback: Rolling back to base
This operation may require a reload of the system. Do you want to proceed? [y/n]
*Mar 29 21:17:36.496: %INSTALL-5-INSTALL START INFO: R0/0: install mgr: Started install
rollback
--- Starting Rollback ---
Performing Rollback on all members
 [1] Rollback package(s) on R0
 [1] Finished Rollback package(s) on R0
Checking status of Rollback on [R0]
Rollback: Passed on [R0]
Finished Rollback operation
```

SUCCESS: install rollback Tue Mar 01 03:30:16 UTC UTC 2022

## ソフトウェアインストールの中止

ソフトウェアパッケージのアクティブ化は次の方法で中止できます。

 install commit コマンドを発行する前に auto-abort-timer が期限切れになるようにします。 新しいイメージをアクティブ化した後にプラットフォームをリロードすると、(3ステッ プインストールの方法で) auto-abort-timer がトリガーされます。タイマーが期限切れにな るとインストールプロセスが終了します。プラットフォームはリロードし、最後にコミッ トしたバージョンのソフトウェアイメージで起動します。

install commit コマンドを使用せずに、install auto-abort-timer stop コマンドを使用してこ のタイマーを停止します。このプロセスでは、新しいイメージはコミットされていないま まです。

 install abort コマンドを使用して、新しいソフトウェアのインストール前に実行していた バージョンにプラットフォームを戻します。このコマンドは、install commit コマンドを 発行する前に使用します。

#### 中止の設定例

```
install abort
_____
Router# show install summary
[ R0 ] Installed Package(s) Information:
State (St): I - Inactive, U - Activated & Uncommitted,
           C - Activated & Committed, D - Deactivated & Uncommitted
Type St
         Filename/Version
          _____
     ____
TMG U
        17.09.01.0.154628
Auto abort timer: active , time before rollback - 01:56:56
     _____
Router# show version | inc IOS XE
Cisco IOS XE Software, Version BLD_POLARIS_DEV_LATEST 20220227 153436
Router# show version | inc mode
Router operating mode: Autonomous
Router# install abort
install abort: START Tue Mar 01 04:03:52 UTC 2022
This operation may require a reload of the system. Do you want to proceed? [y/n]y
--- Starting Abort ---
Performing Abort on all members
[1] Abort packages(s) on R0
 [1] Finished Abort packages(s) on R0
Checking status of Abort on [R0]
Abort: Passed on [R0]
```

Finished Abort operation

SUCCESS: install abort Tue Mar 01 04:04:45 UTC 2022

Router# Mar 1 04:04:50.161: %PMAN-5-EXITACTION: R0/0: pvp: Process manager is exiting: reload action requested

## インストールコマンドを使用したソフトウェアインストー ルのトラブルシューティング

問題 ソフトウェアインストールのトラブルシューティング

解決法 インストールの概要、ログ、およびソフトウェアバージョンを表示するには、次の show コマンドを使用します。

- show install summary
- show install log
- show version
- show version running

問題 インストールに関するその他の問題

解決法 インストールに関する問題を解決するには、次のコマンドを使用します。

- dir <install directory>
- more location:packages.conf
- show tech-support install: このコマンドはインストール情報に固有の情報を表示する show コマンドを自動的に実行します。
- request platform software trace archive target bootflash <location>: このコマンドは、最後のリロード以降にシステム上で実行されているすべてのプロセスに関連するすべてのトレースログをアーカイブし、この情報を指定された場所に保存します。

## よく寄せられる質問

- Q. Cisco Catalyst 8000V を Cisco CSR1000V や Cisco ISRv にダウングレードできますか。
- **A.** Cisco CSR1000V または Cisco ISRv 17.3.x 以降のバージョンから Cisco Catalyst 8000V にアッ プグレードした場合にのみ、Cisco Catalyst 8000V からダウングレードできます。

- (注) Cisco Catalyst 8000V を新しくインストールした場合、Cisco CSR1000V や Cisco ISRv にダ ウングレードすることはできません。
  - **Q.** Cisco CSR1000V 16.12.x 以前のバージョンからアップグレードする場合、Secure Object Storage はサポートされますか。
  - A. いいえ。Secure Object Storage はアップグレードでは引き継がれません。Secure Object Storage のサポートを有効にするには、新規インストールを実行するか、VMを再インストールする必要があります。
  - **Q.** Cisco CSR1000V または Cisco ISRv から Cisco Catalyst 8000V にアップグレードする場合、 ライセンスを変更する必要がありますか。
  - A. Cisco Catalyst 8000V にアップグレードしても、ライセンスは同じままです。ただし、ライ センスはアップグレード後に SL から SLE に移行します。アップグレード前のスループッ トが 250M 以下の場合、アップグレード後もそのまま保持されます。

スループットが250Mを超え、デバイスがCSSMに登録されていた場合、接続はそのまま 維持され、スループットによってデバイスへのSLACのインストールが自動的にトリガー されます。対応するスループットは、SLAC がインストールされると設定されます。

デバイスが CSSM に接続されておらず、スループットが 250M を超えていた場合は、オフ ラインモードで SLAC を手動でインストールするか、CSSM との信頼を確立するために SLE コマンドを設定する必要があります。次に、SLAC のインストールをトリガーするよ うにスループットを設定します。

- (注) SLAC がインストールされていない場合、スループットは 250M のままです。
  - Q. アップグレードプロセスの自動化は可能ですか。
  - A. いいえ。移行の自動化は現在サポートされていません。
  - Q. ダウングレードの実行時、障害モードではどんな処理が実行されますか。
  - A. ダウングレードの結果として Cisco CSR1000V イメージが起動すると、システムはパーティションの形式をチェックしますパーティションの形式が要件に一致しない場合、起動は停止されます。アップグレードまたはダウングレードの結果として Cisco Catalyst 8000V イメージが起動する場合、既存のパーティション形式を使用して起動を続行します。
  - **Q.** アップグレード後のメモリとパフォーマンスにはどのような影響がありますか。
  - A. Cisco Catalyst 8000V イメージのサイズが若干大きくなる場合があり、全体的なメモリフットプリントに影響が及ぶ可能性があります。とはいえ、その結果として全体的なメモリ要件が変更されることはありません。このイメージに必要な最小 RAM は4GB で、この機能によるパフォーマンスへの影響はありません。

翻訳について

このドキュメントは、米国シスコ発行ドキュメントの参考和訳です。リンク情報につきましては 、日本語版掲載時点で、英語版にアップデートがあり、リンク先のページが移動/変更されている 場合がありますことをご了承ください。あくまでも参考和訳となりますので、正式な内容につい ては米国サイトのドキュメントを参照ください。